## Site web de la galerie

Laetitia Ribiere Accueil À propos de Déconnexion Administration Galerie d'artistes en ligne Voici la page d'accueil Les albums seront affichés ici

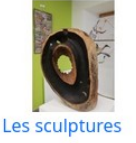

Laetitia Ribiere Nous contacter

Le site web permet à l'artiste de maintenir une présence en ligne et de présenter des images des œuvres.

Il est possible de créer plusieurs albums avec des œuvres de thèmes ou de matériaux différents, par exemple. Il est également possible d'avoir des albums imbriqués. Par exemple, un album parent appelé aquarelle, un enfant appelé figuratif et un autre appelé abstrait,

Le nom d'utilisateur administratif par défaut est « admin » avec un mot de passe « Password01 ! ». Il faut le changer dès que possible.

Connecte-toi en cliquant sur « Connexion » dans la barre de menu puis entre le nom d'utilisateur et le mot de passe. Clique ensuite sur Administration.

#### Menu principal Administration

# Gestion du site - Utilisateur: admin

- <u>Télécharger des images</u>
- <u>Modifier le contenu des albums</u>
- Modifier le texte de la page d'accueil
- Modifier le texte de la page À propos
- Configuration du site
- <u>Gestion des utilisateurs</u>
- Manuel de gestion
- Déconnexion

Il s'agit du menu principal de gestion. À partir de là, vous accédez à des pages permettant de configurer le site, de télécharger des images, de gérer des albums, etc.

## Télécharger des images

 Télécharger des photos

 Album existant balade à Arrènes
 Création d'un nouvel album Nom de l'album

 sélectionner des photos Browse...
 No files selected.

 Téléchargement d'image(s)

Vous pouvez soit sélectionner un album existant dans la liste, soit créer un nouvel album.

Naviguez ensuite pour sélectionner les photos à télécharger. Cliquez sur le téléchargement et attendez que toutes les photos soient téléchargées dans l'album choisi.

Cela peut prendre un certain temps en fonction de la taille des images et de votre vitesse d'accès à Internet. Soyez patient !

## Modifier le contenu des albums

| Modifier       | l'album                                               |                 |
|----------------|-------------------------------------------------------|-----------------|
| Les sculptures |                                                       |                 |
|                | renommer l'album                                      |                 |
|                |                                                       | Effacer l'album |
| Album de parer | Its: Aucun parent V Sauvegarder le parent             |                 |
| Modifier la    | a description de l'album                              |                 |
| Ж В 1          | □ <del>S</del> B Roboto • 16 • A • Ξ Ξ Ξ • ⊞• 🖘 🖬 • X |                 |
|                |                                                       |                 |
|                |                                                       |                 |
|                |                                                       |                 |
|                |                                                       |                 |
|                |                                                       |                 |
|                |                                                       |                 |
| Enregistrer de | scription                                             |                 |
|                | Description                                           |                 |
|                |                                                       |                 |
|                |                                                       |                 |
|                |                                                       |                 |
|                | 2                                                     |                 |
|                |                                                       |                 |

Cette page a plusieurs fonctions.

Une description de l'album peut être ajoutée.

Il est également possible d'organiser les albums par parent/enfant. Par exemple, il pourrait y avoir un album parent pour les Aquarelles et tous les albums présentant des Aquarelles se trouveraient sous cet album. L'ordre de tri des photos peut être modifié en cliquant sur les vignettes des photos et en les faisant glisser vers le haut ou vers le bas, puis en cliquant sur Enregistrer. La première image sera utilisée comme vignette de l'album sur la page d'accueil.

Les photos individuelles peuvent être modifiées ou supprimées en cliquant sur l'icône du crayon.

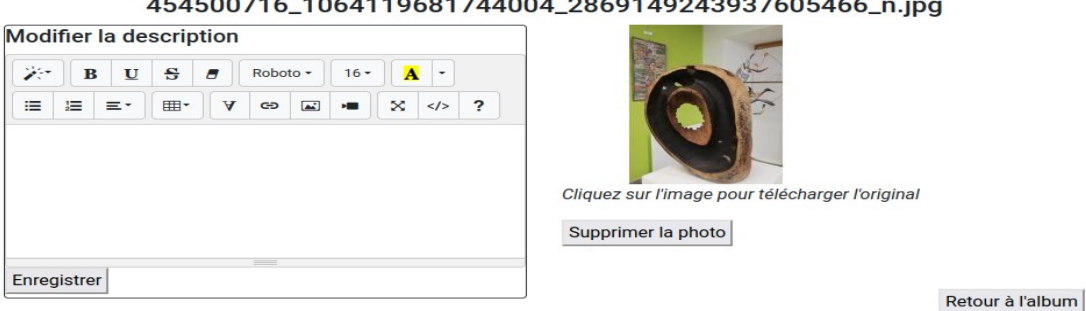

454500716\_1064119681744004\_2869149243937605466\_n.jpg

## Modifier le texte de la page d'accueil

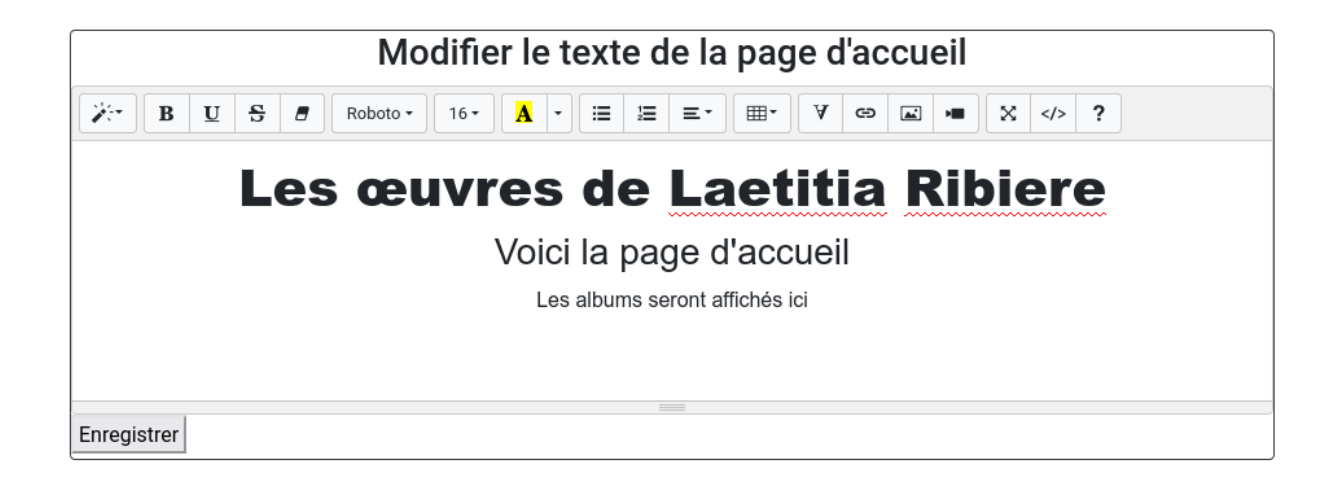

Modifiez le texte à afficher sur la page d'accueil et cliquez sur " Enregistrer ".

## Modifier le texte de la page À Propos

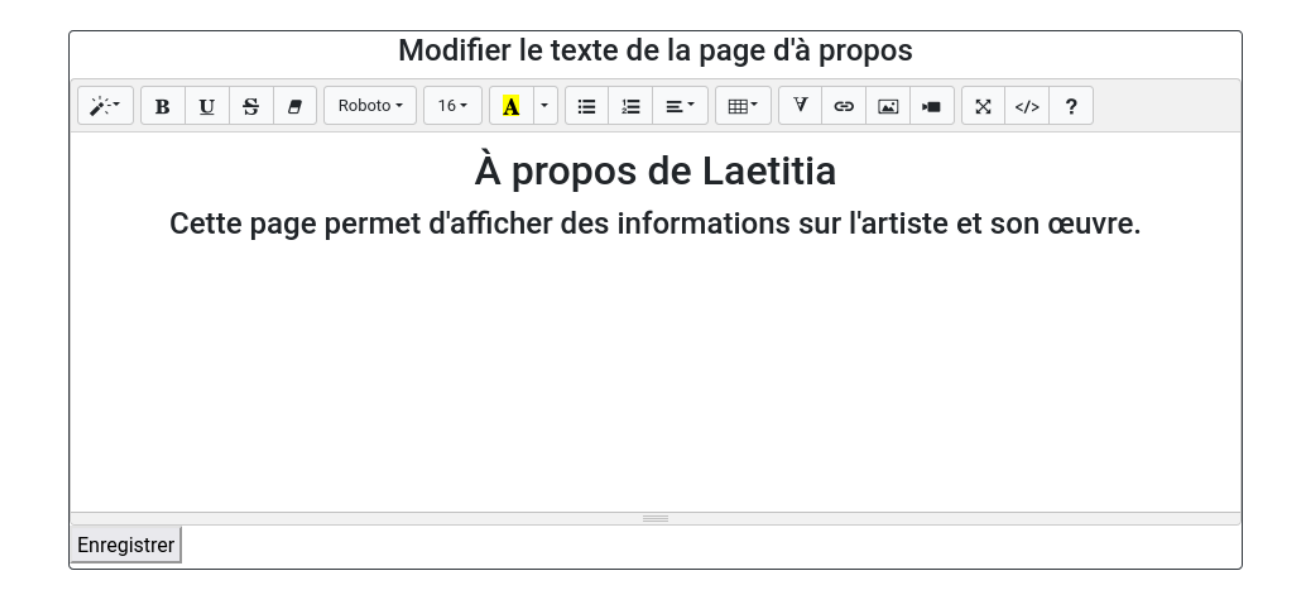

Modifier le texte de la page d'à propos et cliquez sur " Enregistrer ".

## Configuration du Site

| Configuration du site                |                                |  |  |  |  |  |
|--------------------------------------|--------------------------------|--|--|--|--|--|
| Nom du site                          | Laetitia Ribiere - Sculpteur   |  |  |  |  |  |
| Description du site                  | Les œuvres de Laetitia Ribiere |  |  |  |  |  |
| Droits d'auteur                      | Laetitia Ribiere               |  |  |  |  |  |
| Email de contact                     | mail@example.com               |  |  |  |  |  |
| Logo                                 | Browse No file selected.       |  |  |  |  |  |
| Couleur de la navigation             |                                |  |  |  |  |  |
| Mode foncé de la barre de navigation |                                |  |  |  |  |  |
| Filigrane d'image                    | © 2024 Laetitia Ribiere        |  |  |  |  |  |
| Utiliser une image d'en-tête         |                                |  |  |  |  |  |
| Image d'en-tête                      | Browse No file selected.       |  |  |  |  |  |
| Enregistrer                          |                                |  |  |  |  |  |

Ce formulaire permet de définir les principaux paramètres du site.

Vous pouvez choisir la couleur de la barre de navigation. Si vous choisissez une couleur foncée, cliquez sur « Mode foncé » pour afficher le texte de navigation dans une couleur claire et contrastée. Cliquez sur « Utiliser une image d'en-tête » si vous souhaitez une image en haut de la page d'accueil.

Si les images du logo ou de l'en-tête ne doivent pas être modifiées, laissez les champs vides.

## Gestion des utilisateurs

## Gestion des utilisateurs

#### Ajouter un nouvel utilisateur

| ID | Nom d'utilisateur | Email             | Admin        | Actions            |
|----|-------------------|-------------------|--------------|--------------------|
| 1  | admin             | admin@example.com | $\checkmark$ | Modifier Supprimer |

Cette page vous permet d'ajouter, de supprimer ou de modifier des utilisateurs.

| Modifier l'utilisateur                 | × |  |  |  |
|----------------------------------------|---|--|--|--|
| Nom d'utilisateur *                    |   |  |  |  |
| admin                                  |   |  |  |  |
| Email                                  |   |  |  |  |
| admin@example.com                      |   |  |  |  |
| Administrateur                         |   |  |  |  |
| Mot de passe (uniquement pour changer) |   |  |  |  |
| •                                      | > |  |  |  |
| Enregistrer                            |   |  |  |  |

Vous pouvez créer des utilisateurs qui ne sont pas des administrateurs pour leur permettre de visualiser les images sans filigrane.